| Autel Site Acceptance Test (Cx) |  |                       |  |  |
|---------------------------------|--|-----------------------|--|--|
| Charger Serial Number           |  | Cx Date               |  |  |
| Charger Model                   |  | Cx Company            |  |  |
| Site Owner                      |  | Сх Ву                 |  |  |
| Site Address                    |  | # Charging<br>Modules |  |  |
| Charge Ports<br>(CCS/CHADEMO)   |  | Rated Power           |  |  |

### Description

The Site Acceptance Test (SAT) is to determine if the system is installed to specs. Although the system had been tested in the factory, it could fail due to potential damage during transportation or installation. The instructions provided are only for MaxiCharger DC Fast.

This procedure mainly consists of 4 parts:

- Mechanical and electrical inspection;
- Set the address for every charging module;
- Parameter setting for DC chargers;
- Connector A&B power-sharing test.

### **Risks and safety procedure**

1. The installation and commissioning process may not address all the hazardous conditions or unsafe acts that may exist. Always confirm compliance with the latest standards and best practices. Local, State, and Federal regulations take precedence over this material.

2. The photos in this instruction are just for reference, there may be some slight changes.

3. This version of the SAT allows a commissioning engineer to perform the SAT procedure without direct remote support.

#### Preparation

- 1. Confirm there is power on site.
- 2. Prepare the multi-meter.
- 3. Prepare tools for the charger (such as allen key, open end wrench, flat-head cross screwdriver etc.)
- 4. Prepare SAT document.
- 5. Contact the customer to confirm the site is ready for commissioning.
- 6. A qualified electrician should be on site to provide support during this process.

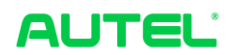

Right door view (Reference photo)

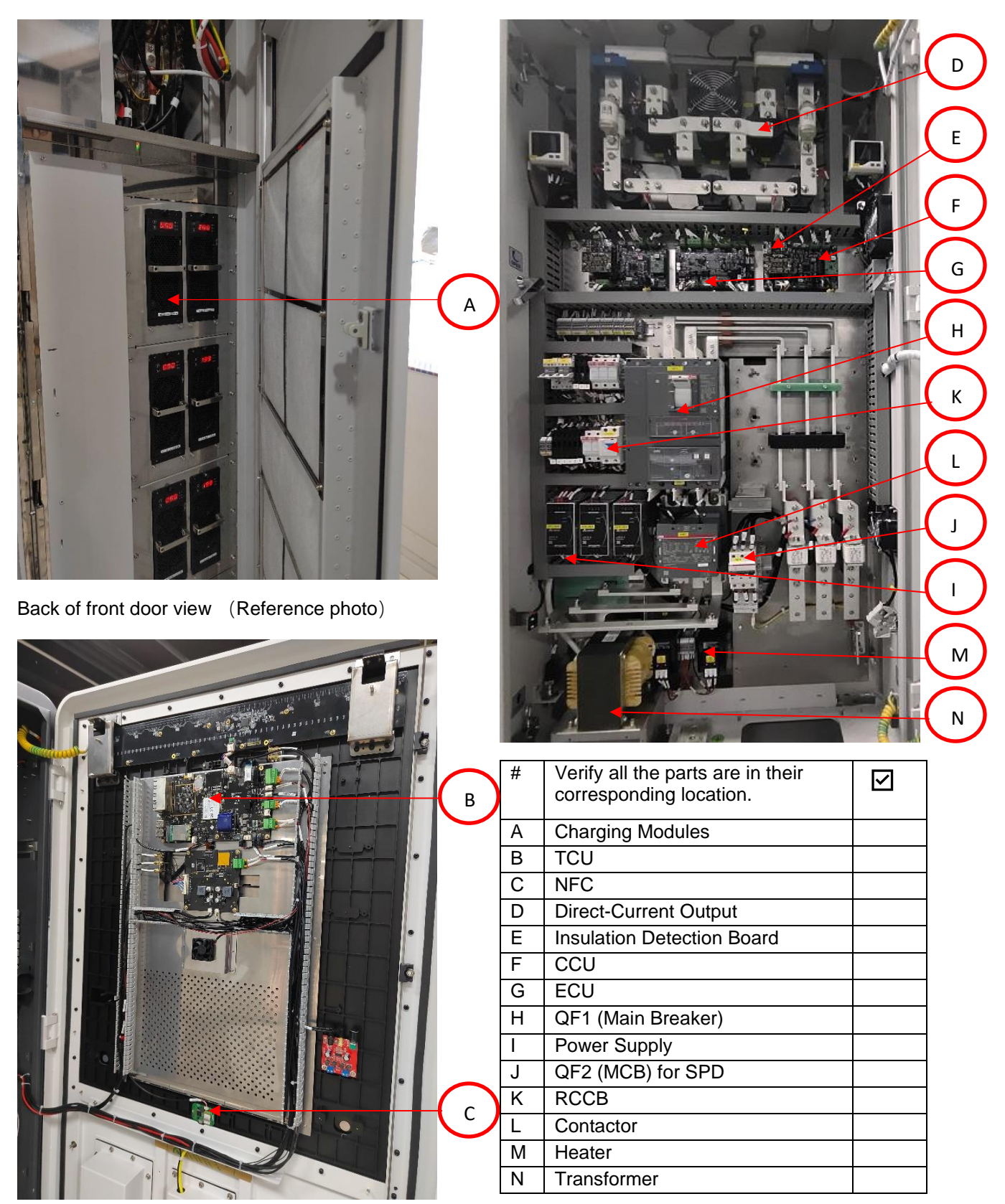

Front door view (Reference photo)

Autel SAT Procedure 2 / 19

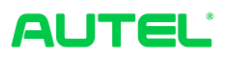

| Mechanical and electrical inspection<br>(Ensure the upstream breaker stays in the OFF position during this p                           | part of the procedure)          |
|----------------------------------------------------------------------------------------------------|---------------------------------|
| Ensure the bolts are tightened to torque specs.                                                                                        | Check List Status: Pass/Updated |
| 140 N·m (1239 lb·in)                                                                                                    |                                 |
|                                                                                                    |                                 |
|                                                                                                    |                                 |
|                                                                                                    |                                 |
| Ensure the cabinet is clean inside, with no copper wire or foreign debris, to prevent the electronic components from potential damage. |                                 |
| The front door of the charger opens and closes freely.                                                                                 |                                 |
| The right door of the charger opens and closes freely.                                                                                 |                                 |
| The left door of the charger opens and closes freely.                                                                                  |                                 |
|                                                                                                    |                                 |

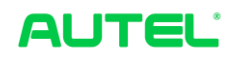

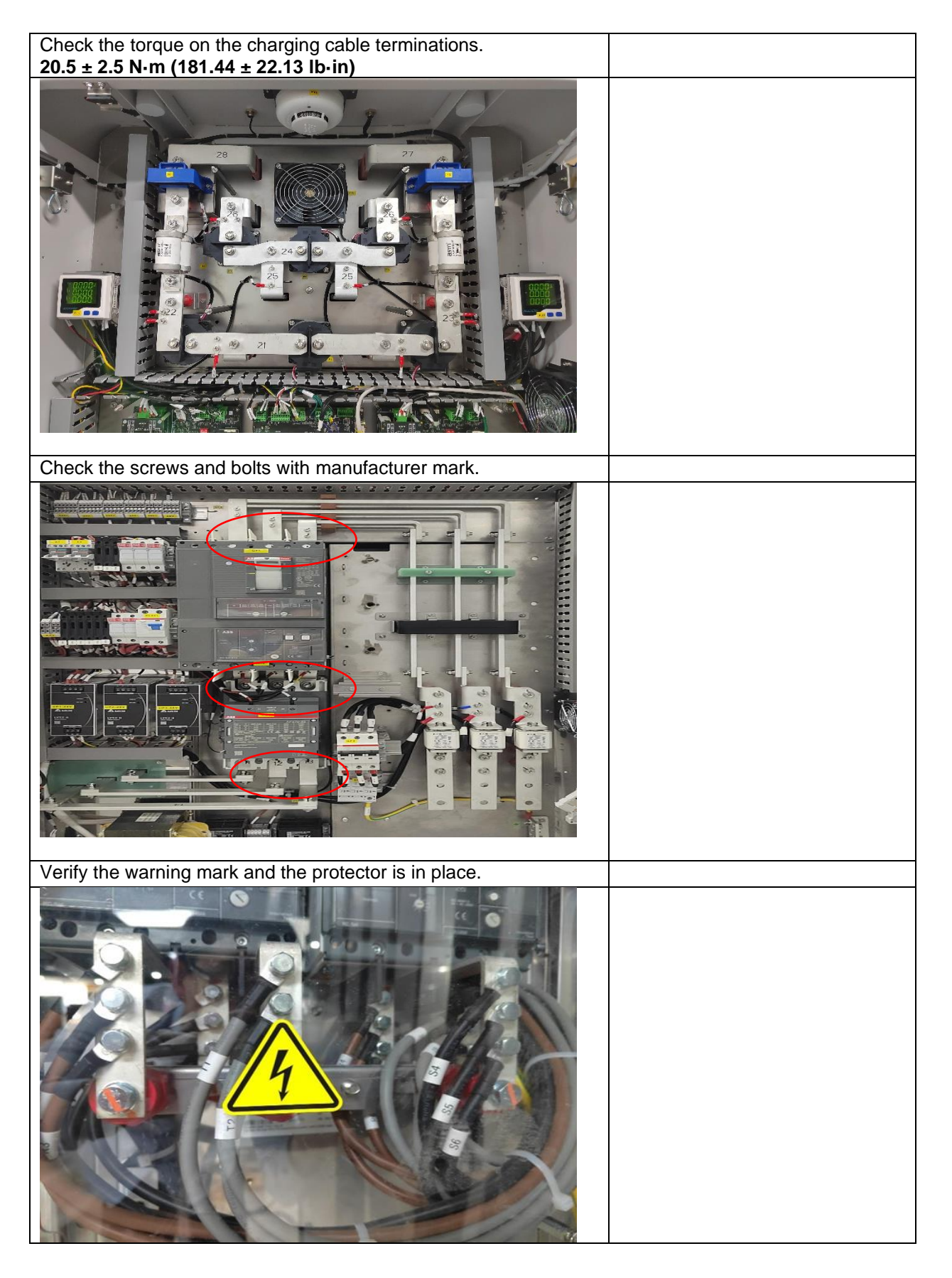

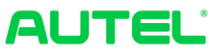

| CCU1(Left) and CCU2(Right)<br>Ensure all cables/wires are in place by gently pulling on them.<br>Perform an inspection to ensure the connections are undamaged<br>and components are properly mounted |  |
|----------------------------------------------------------------------------------------------------|--|
| and components are properly included.                                                                                                    |  |
|                                                                                                    |  |
|                                                                                                    |  |
| Ensure all AC input terminations are torqued.<br>20.5 ± 2.5 N·m (181.44 ± 22.13 lb·in)                                                                                                    |  |
|                                                                                                    |  |
|                                                                                                    |  |

Autel SAT Procedure 5 / 19

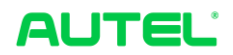

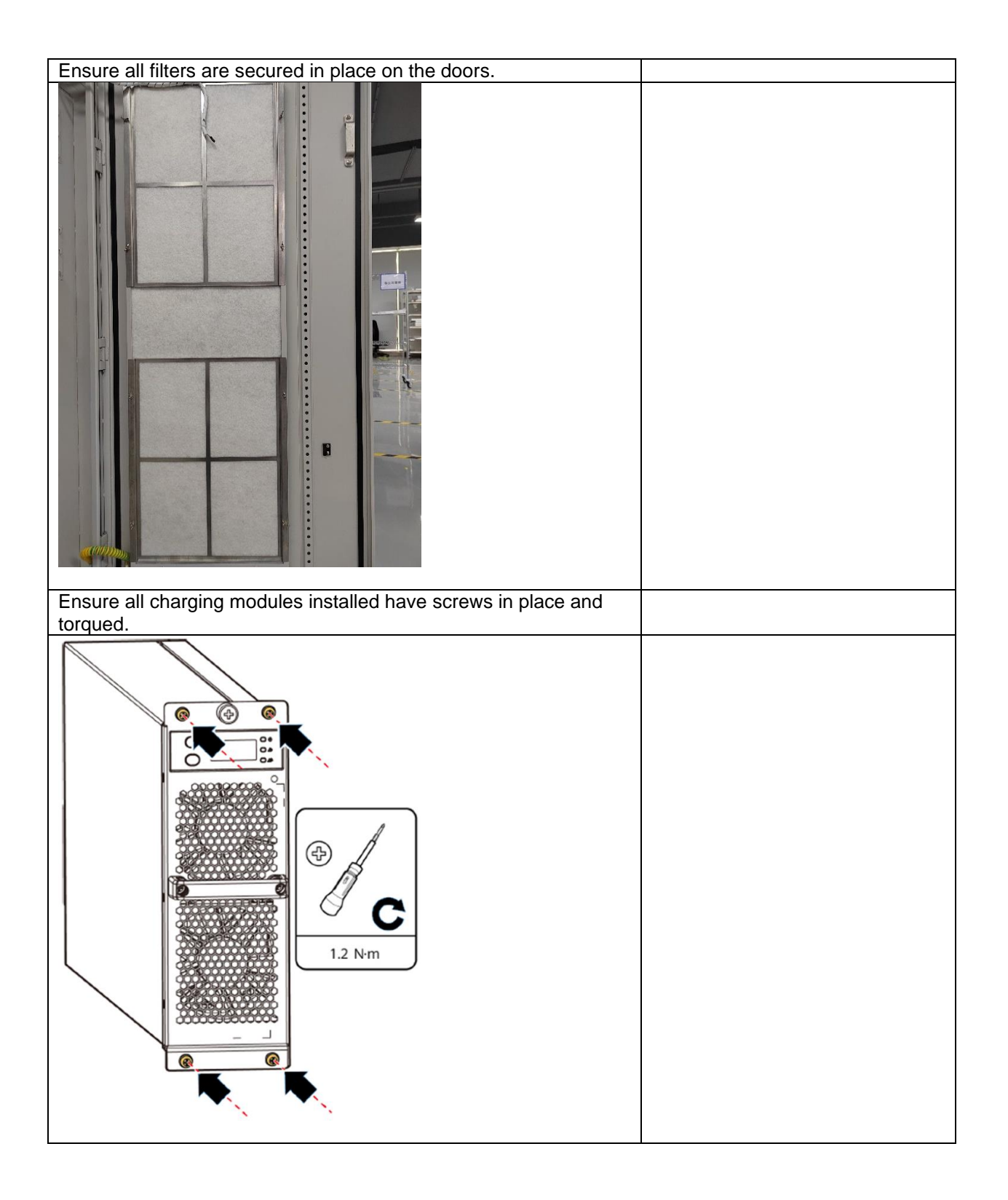

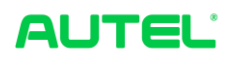

| Grid voltages                                                                                                    |                                                          |
|----------------------------------------------------------------------------------------------------|----------------------------------------------------------|
| Verify the voltages L1/L2/L3-PE, N-PE and                                                                                           | between the phases. (7 measurements) (Permissible error: |
| +/-10%)                                                                                                    |                                                          |
| L1 – PE=                                                                                                    | Vac                                                      |
| L2 – PE=                                                                                                    | Vac                                                      |
| L3 – PE=                                                                                                    | Vac                                                      |
| N – PE=                                                                                                    | Vac                                                      |
| L1 – L2=                                                                                                    | Vac                                                      |
| L1 – L3=                                                                                                    | Vac                                                      |
| L2 – L3=                                                                                                    | Vac                                                      |
| After verifying the voltages are within the perset the RCCB to the "ON" position and check indicators on the CCU, ECU, TCU, and the | ermissible range,<br>ck the LED<br>screen display.       |
| Set the main breaker to "ON" position and o                                                                                         | QF1 (Main breaker)<br>RCCB<br>QF2 (MCB) for SPD          |
| Set the main breaker to "ON" position and c                                                                                         | connect to the main circuit.                             |
| Close the doors of the cabinet. Your MaxiCl                                                                                         | harger is ready for use.                                 |

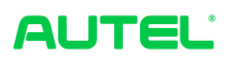

|                          |                                                                                                    | QF1 (Main Breaker)   RCCB   QF2 (MCB) for SPD                                                                   |
|--------------------------|----------------------------------------------------------------------------------------------------|----------------------------------------------------------------------------------------------------|
| Set the add<br>Procedure | ress for every chargin                                                                              | ng module of the charger by step shown below.<br>Nixie tube display                                             |
|                          |                                                                                                    |                                                                                                    |
| 0                        | Initial status of the<br>module after powered<br>on                                                 | Voltage: 0V                                                                                                    |
| 1                        | Press the down button<br>twice to switch to the<br>hardware address<br>display interface            | Adr static status display                                                                                       |
| 2                        | Press the down button<br>for 3 seconds to<br>switch to the hardware<br>address display<br>interface | The hardware address is statically displayed in decimal notation. The address is shown"6"in the interface below |

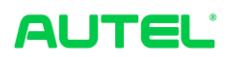

| 3 | Press the down button<br>for 3 seconds to<br>switch to the hardware<br>address setting<br>interface                       | One of the high, middle, and low digits blinks in decimal notation, the lowest digital "6" blinks as shown below.                                                                  |
|---|----------------------------------------------------------------------------------------------------|----------------------------------------------------------------------------------------------------|
| 4 | Press the up button to<br>switch the high,<br>middle or low<br>position, Press the<br>down button to adjust<br>the value. | The address after adjustment, one of the high, middle, and low digital flashes, the address is set to 8 as shown below. (Take the charger with power more than 160kW for example.) |
| 5 | Press the down button<br>for 3 seconds to save<br>the Settings. The<br>operation is<br>completed.                         | The address is static displayed; Then return to the voltage display interface. The voltage is 0V as shown below.                                                                   |

| Charger operation inspection                                              |        |
|---------------------------------------------------------------------------|--------|
| (Ensure the breakers are in the ON position during this part of the proce | edure) |
| Close the charger doors and press the Emergency stop button to            |        |
| check the button function, the screen should show a fault.                |        |
| "Cause: (9) Emergency stop button action failure"                         |        |

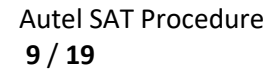

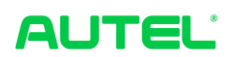

| Fault                                                                                                    |  |
|----------------------------------------------------------------------------------------------------|--|
| Cause: (9) Emergency stop button action failure                                                                       |  |
|                                                                                                    |  |
|                                                                                                    |  |
|                                                                                                    |  |
| Check the parameter setting for DC charger     Step 1: Click the price " \$ " in the lower left corner of the screen. |  |

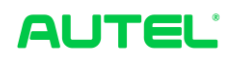

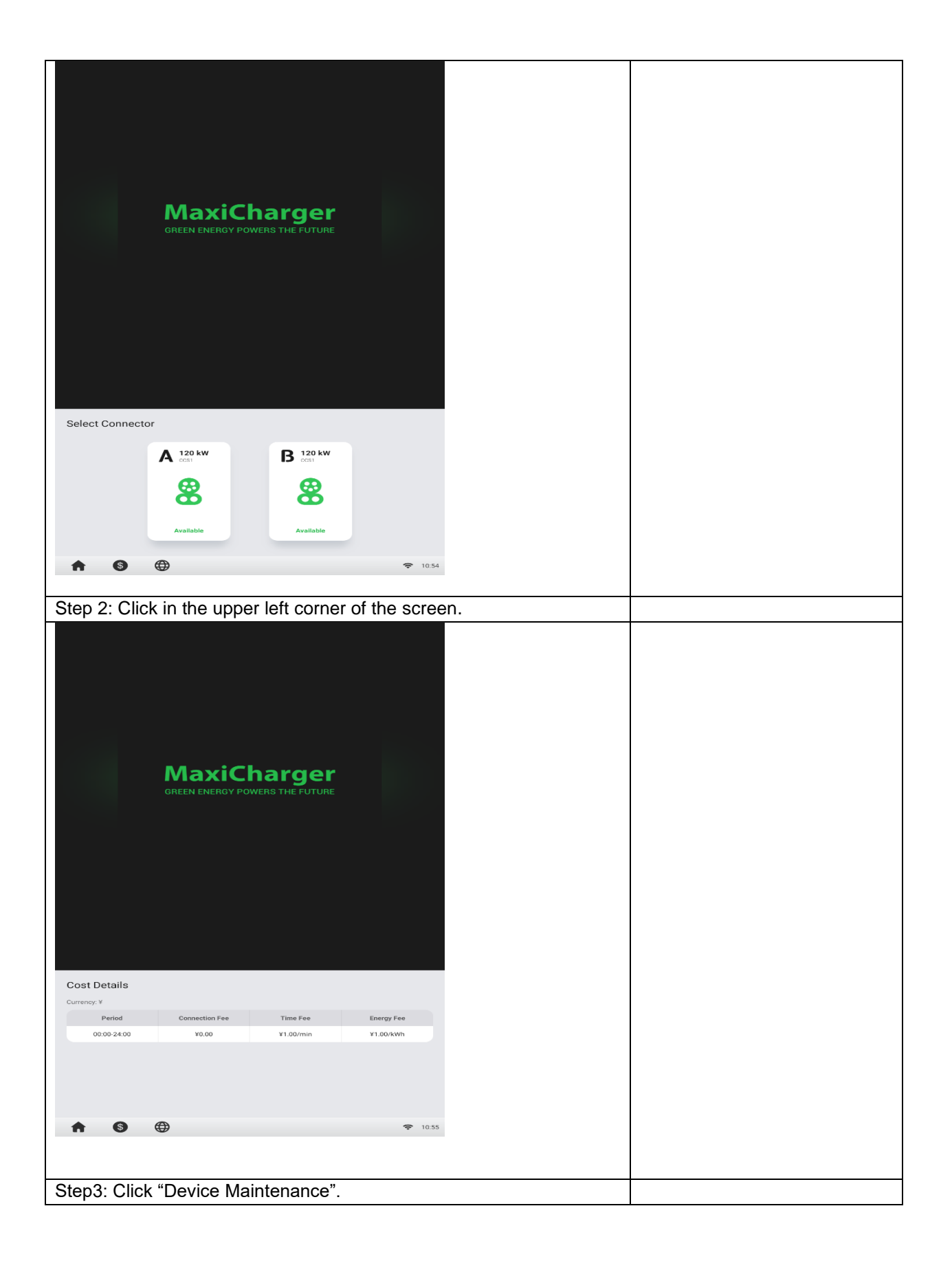

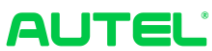

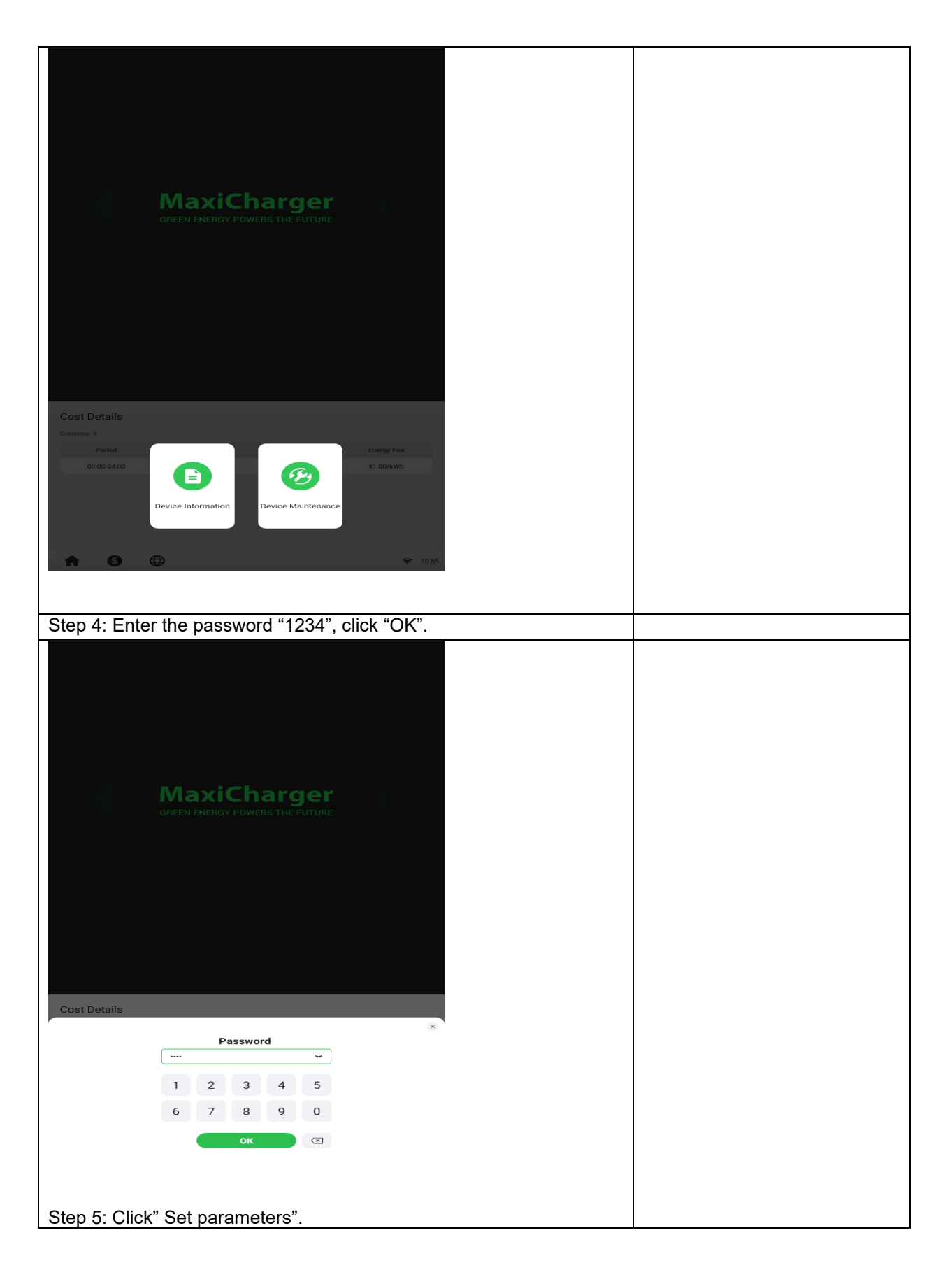

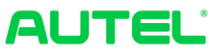

| GREEN                                                               | axiCharg                                   | <b>er</b><br>Ture                                |                                |   |
|---------------------------------------------------------------------|--------------------------------------------|--------------------------------------------------|--------------------------------|---|
| Device Maintenance                                                  |                                            |                                                  |                                |   |
| View Charge History View A                                          | Export Da                                  | a Set Parameters                                 |                                |   |
| Select Wi-Fi Select                                                 | t Time Zone                                | <br>Brightness                                   |                                |   |
| ()<br>Valuma Ohanir                                                 | far Hadatan                                | n Dominist                                       |                                |   |
| Regional server "<br>Running environment;<br>environment;<br>Vour F | 5" 1:China; 2:<br>nent "1" 0: Tes<br>TOFIX | Xiaote; 3: Eurpr<br>t environment; 1             | be; 4: UK; 5: USA<br>: Product |   |
| Set Parameters                                                      | Parameter Value                            | Parameter Description                            |                                |   |
| Charger ID                                                          | DG1120B1CN1C00018B                         | Charger ID assigned by the platform              |                                |   |
| Payment method                                                      | 1/2/3                                      | 1: QR code; 2: NFC module; 3: Credit<br>card     |                                |   |
| Backend management switch                                           | 1                                          | 0: Unavailable; 1: Available                     |                                |   |
| Regional server                                                     | 5                                          | 1: China; 2: Xiaote; 3: Europe; 4: UK;<br>5: USA |                                |   |
| Running environment                                                 | 1                                          | 0: Test environment; 1: Production               |                                |   |
| *                                                                   |                                            | <b>utl</b> 18:54                                 |                                |   |
| OCPP IP "gatewa                                                     | ay-eneprodus.a                             | autel.com"                                       |                                | - |
| OCPP-URL addre                                                      | ess "/ws/webS<br>ı method "wss"            | ocket?sn=";Set I<br>; Set Country co             | Port number "443"<br>de "US"   |   |

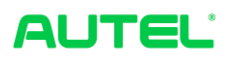

|                                                                                                    |                                                                                                    | •                                                                                                    |                                                                            |  |
|----------------------------------------------------------------------------------------------------|----------------------------------------------------------------------------------------------------|----------------------------------------------------------------------------------------------------|----------------------------------------------------------------------------|--|
|                                                                                                    |                                                                                                    |                                                                                                    |                                                                            |  |
| Set Parameters                                                                                                    |                                                                                                    |                                                                                                    |                                                                            |  |
| Parameter Name                                                                                                    | Parameter Value                                                                                                    | Parameter Description                                                                                                    |                                                                            |  |
| OCPP IP                                                                                                    | gateway-eneprodus.autel.com                                                                                                    | OCPP master address                                                                                                    |                                                                            |  |
| OCPP-URL address                                                                                                    | /ws/webSocket?sn=                                                                                                    | OCPP-URL address                                                                                                    |                                                                            |  |
| OCPP encryption method                                                                                                    | wss                                                                                                    | https,http,wss,ws                                                                                                    |                                                                            |  |
| Country code                                                                                                    | us                                                                                                    | Country abbreviation code                                                                                                    |                                                                            |  |
|                                                                                                    |                                                                                                    |                                                                                                    |                                                                            |  |
| Backend manage<br>Authenticated stop<br>required to stop<br>Connector configu                                                                                                    | ment IP "gate<br>p "1" 0: Stop<br>iration "0" 0:                                                                                                    | way-eneprodus.<br>immediately; 1: ,<br>connectors 1anc                                                                                                    | autel.com"<br>Authentication<br>2 initialization;                          |  |
| Backend manage<br>Authenticated stop<br>required to stop<br>Connector configu<br>1:Single-connector                                                                                                    | ment IP "gate<br>p "1" 0: Stop<br>uration "0" 0:<br>or initialization<br>文文寸                                                                                                    | eway-eneprodus.<br>immediately; 1: /<br>connectors 1 and<br>a; 2: Connector 3:                                                                                                    | autel.com"<br>Authentication<br>2 initialization;<br>and 4 initialization; |  |
| Backend manage<br>Authenticated stop<br>required to stop<br>Connector configu<br>1:Single-connecto                                                                                                    | ment IP "gate<br>p "1" 0: Stop<br>uration "0" 0:<br>or initialization<br>文文寸<br>《象传感者                                                                                                    | eway-eneprodus.<br>immediately; 1: /<br>connectors 1 and<br>a; 2: Connector 3:                                                                                                    | autel.com"<br>Authentication<br>2 initialization;<br>and 4 initialization; |  |
| Backend manage<br>Authenticated stor<br>required to stop<br>Connector configu<br>1:Single-connector                                                                                                    | ment IP "gate<br>p "1" 0: Stop<br>uration "0" 0:<br>or initialization<br>文文寸<br>(象 传感者                                                                                                    | eway-eneprodus.<br>immediately; 1: /<br>connectors 1 and<br>a; 2: Connector 3:                                                                                                    | autel.com"<br>Authentication<br>2 initialization;<br>and 4 initialization; |  |
| Backend manage<br>Authenticated stor<br>required to stop<br>Connector configu<br>1:Single-connector                                                                                                    | ment IP "gate<br>p "1" 0: Stop<br>uration "0" 0:<br>or initialization<br>文文、<br>(次、<br>(次、<br>(次、<br>(次、<br>(次、<br>)<br>(次、<br>(次、<br>(次、<br>(次、<br>)<br>(次、<br>(次、<br>(次、<br>(次、<br>(次、<br>)<br>(次、<br>(次、<br>(次、<br>(次、<br>(次、<br>(次、<br>(次、<br>(次、<br>(次、<br>(次、 | eway-eneprodus.<br>immediately; 1: /<br>connectors 1and<br>c; 2: Connector 3<br>connector 1<br>connector 3<br>connector 4<br>connector 4<br>co | autel.com"<br>Authentication<br>2 initialization;<br>and 4 initialization; |  |
| Backend manage<br>Authenticated stop<br>required to stop<br>Connector configu<br>1:Single-connector                                                                                                    | ment IP "gate<br>p "1" 0: Stop<br>uration "0" 0:<br>or initialization<br>文美です<br>後 传感者<br>Bareege enceptocka autel com                                                                                                    | eway-eneprodus.<br>immediately; 1: /<br>connectors 1and<br>r; 2: Connector 3                                                                                                    | autel.com"<br>Authentication<br>2 initialization;<br>and 4 initialization; |  |
| Backend manage<br>Authenticated stop<br>required to stop<br>Connector configu<br>1:Single-connector<br>I:Single-connector<br>Single-connector                                                                                                    | ment IP "gate<br>p "1" 0: Stop<br>uration "0" 0:<br>or initialization<br>文章文子<br>後 传感者<br>Parmeter Value<br>gatesegenergotoke autel.com                                                                                                    | Anterior register of charger                                                                                                    | autel.com"<br>Authentication<br>2 initialization;<br>and 4 initialization; |  |
| Backend manage<br>Authenticated stop<br>required to stop<br>Connector configu<br>1:Single-connector<br>I:Single-connector<br>Single-connector                                                                                                    | ment IP "gate<br>p "1" 0: Stop<br>uration "0" 0:<br>or initialization<br>文章文子<br>像 传感者<br>Parameter Value<br>gateway=megrodus_autel.com<br>3<br>2000/<br>0                                                                                                    | Parameter Description<br>Recent management IP<br>Authornicability and Control of Control<br>Recent management IP<br>Authornicability of charger<br>Reted output power of charger<br>Parameter Parameter 2 initialization;<br>Reted output power of charger<br>Parameter Parameter 2 initialization;<br>Reted output power of charger<br>Parameter Parameter 2 initialization;<br>Parameter Parameter 2 initialization;<br>Parameter Parameter 2 initialization;<br>Parameter Parameter 2 initialization;<br>Parameter Parameter 2 initialization;<br>Parameter 2 initialization;<br>Parame                                                                                                    | autel.com"<br>Authentication<br>2 initialization;<br>and 4 initialization; |  |
| Backend manage<br>Authenticated stop<br>required to stop<br>Connector configu<br>1:Single-connector<br>I:Single-connector<br>Single-connector<br>I:Single-connector<br>I:S | ment IP "gate<br>p "1" 0: Stop<br>uration "0" 0:<br>or initialization<br>文文、大<br>(像 传感者<br>图areney-roogroups and cont<br>2<br>2406W<br>0<br>400A                                                                                                    | Parameter Description<br>Rackend management IP<br>0. Stop Immediately: 1<br>Rackend management IP<br>0. Stop Immediately: 1<br>Rackend Management IP<br>0. Stop Immediately: 1<br>Rackend Management IP<br>0. Stop Immediately: 1<br>Rackend Management IP<br>0. Stop Immediately: 1<br>Rackend Management IP<br>0. Stop Immediately: 1<br>Rackend Management IP<br>0. Stop Immediately: 1<br>Rackend Management IP<br>0. Stop Immediately: 1<br>Rackend Management IP<br>0. Stop Immediately: 1<br>Rackend Management IP<br>0. Stop Immediately: 1<br>Ra                                                                                                    | autel.com"<br>Authentication<br>2 initialization;<br>and 4 initialization; |  |

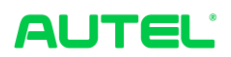

| Verify the charger is communicating with the OCPP server.         |  |
|-------------------------------------------------------------------|--|
| Test and verify different authorization methods available on this |  |
| charger.                                                          |  |
| Test charge sessions.                                             |  |
| A session will properly stop by pressing the stop button.         |  |

Note:

Contact Autel Tech Support to set up Cloud platform access and register the charger to Autel Cloud as needed.

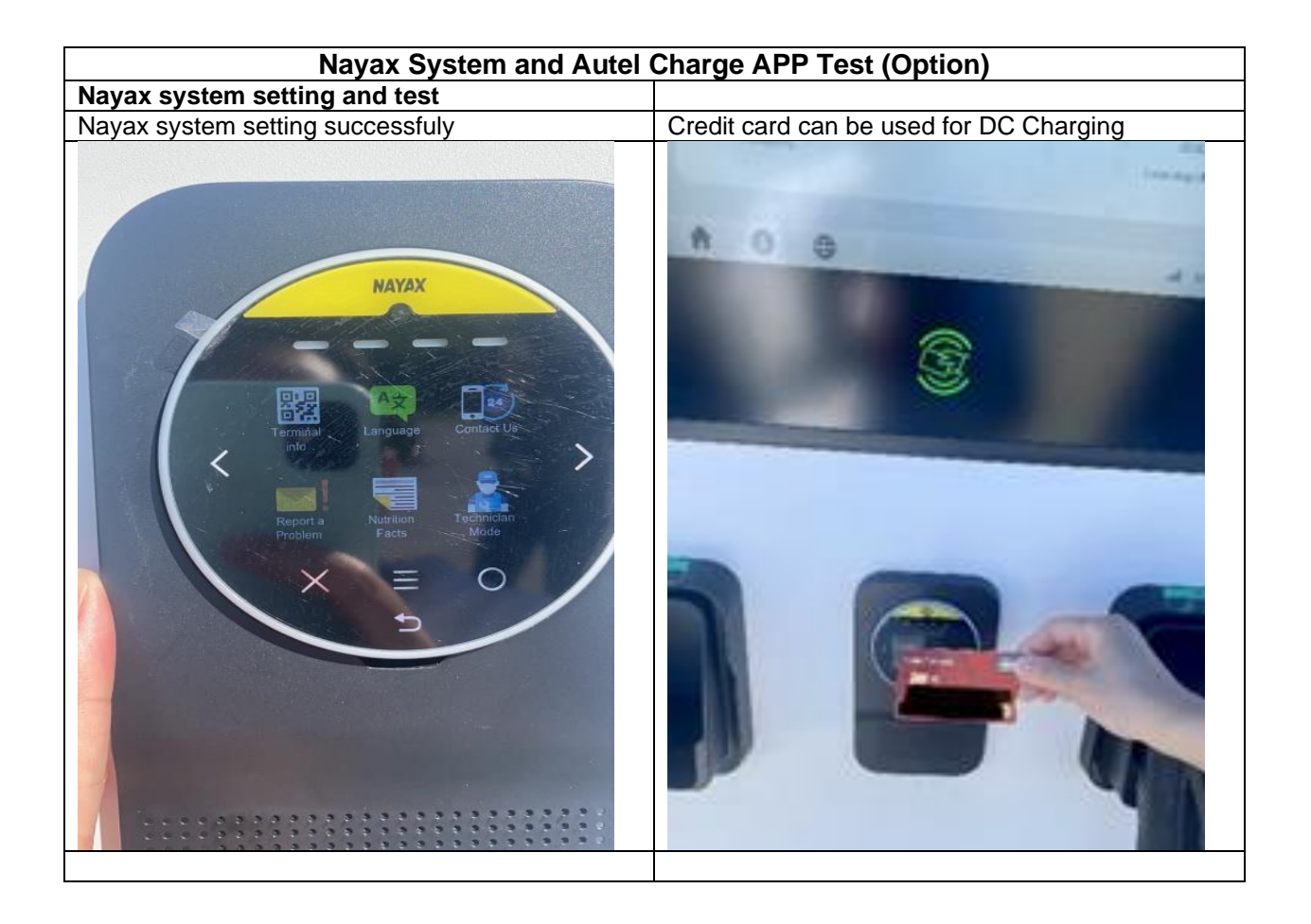

Autel Charge APP Test

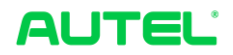

| No. | Operation                        | Procedure                                                                                                    | Status    |
|-----|----------------------------------|----------------------------------------------------------------------------------------------------|-----------|
| 1.  | Download                         | Autel Charge APP can be downloaded from the<br>Apple APP Store for iOS system and Google Play<br>Store for Android system. | Pass/Fail |
| 2.  | Register                         | Autel Charge APP Registration process                                                                                      | Pass/Fail |
| 3.  | Log in                           | Log in to Autel Charge App successfully                                                                                    | Pass/Fail |
| 4.  | Registration of<br>payment cards | Registration of Credit/Debit card in Payment<br>Manager                                                                    | Pass/Fail |
| 5.  | Charging operation               | Remote Start operation from Autel Charge APP                                                                               | Pass/Fail |
| 6.  | Remote stop                      | Remote Stop operation from Autel Charge APP                                                                                | Pass/Fail |
| 7.  | Invoice issue                    | Log in to Autel Charge App -"Me"-"Charge History"-<br>Click on the invoice icon in the top right corner of the<br>screen.  | Pass/Fail |

| Connector A&B Power-sharing Test |                                                                                             |                                                                                                    |                                                                                                    |                                                                                                    |  |  |  |
|----------------------------------|---------------------------------------------------------------------------------------------|----------------------------------------------------------------------------------------------------|----------------------------------------------------------------------------------------------------|----------------------------------------------------------------------------------------------------|--|--|--|
| No                               | Operation                                                                                   | Procedure                                                                                                    | EV No.1                                                                                                    | EV No.2                                                                                                    |  |  |  |
| 1.                               | Charge 2<br>EVs using<br>connector<br>A and B at                                            | Open the charging port, and insert the connector A to EV No.1 and connector B to EV No.2. Start charging and observe the charging process. Charging points                                                                                                    | Connector A test :<br>Pass/Fail<br>Connector B test :                                                      | Connector A test :<br>Pass/Fail<br>Connector B test :                                                      |  |  |  |
|                                  | the same<br>time for 5<br>minutes.                                                          | should share power 60kW/60kW +/-<br>10%. Repeat procedure with EV No.1 in<br>connector B and EV No.2 in connector<br>A.                                                                                                    | Pass/Fail                                                                                                  | Pass/Fail                                                                                                  |  |  |  |
| 2.                               | Charging<br>operation<br>on<br>connector<br>B when<br>connector<br>A is in use.             | Open the charging port, insert the<br>connector A to EV No.1, Start charging,<br>and observe the charging process. After<br>3 minutes, repeat operation on<br>connector B using EV No.2. EV No.1<br>should keep charging with the same<br>power, and EV No.2 should start<br>charging normally. Repeat process with<br>all possible scenarios. | EV1-<br>ConnectorA→<br>EV2-ConnectorB:<br>Pass/Fail<br>EV1-<br>ConnectorB→<br>EV2-ConnectorA:<br>Pass/Fail | EV1-<br>ConnectorA→<br>EV2-ConnectorB:<br>Pass/Fail<br>EV1-<br>ConnectorB→<br>EV2-ConnectorA:<br>Pass/Fail |  |  |  |
| 3.                               | Charging<br>stability test<br>when 1 of 2<br>connectors<br>finished<br>charging<br>session. | Open the charging port and insert the<br>connector A to EV No.1 and connector B<br>to EV No2. Start charging and observe<br>the charging process. After 3 minutes,<br>stop the charging procedure on one<br>side. Another car should stay in the<br>charging process with the same power.                                                      | EV1-<br>ConnectorA→<br>EV2-ConnectorB:<br>Pass/Fail<br>EV1-<br>ConnectorB→<br>EV2-ConnectorA:<br>Pass/Fail | EV1-<br>ConnectorA→<br>EV2-ConnectorB:<br>Pass/Fail<br>EV1-<br>ConnectorB→<br>EV2-ConnectorA:<br>Pass/Fail |  |  |  |

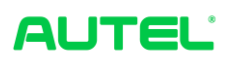

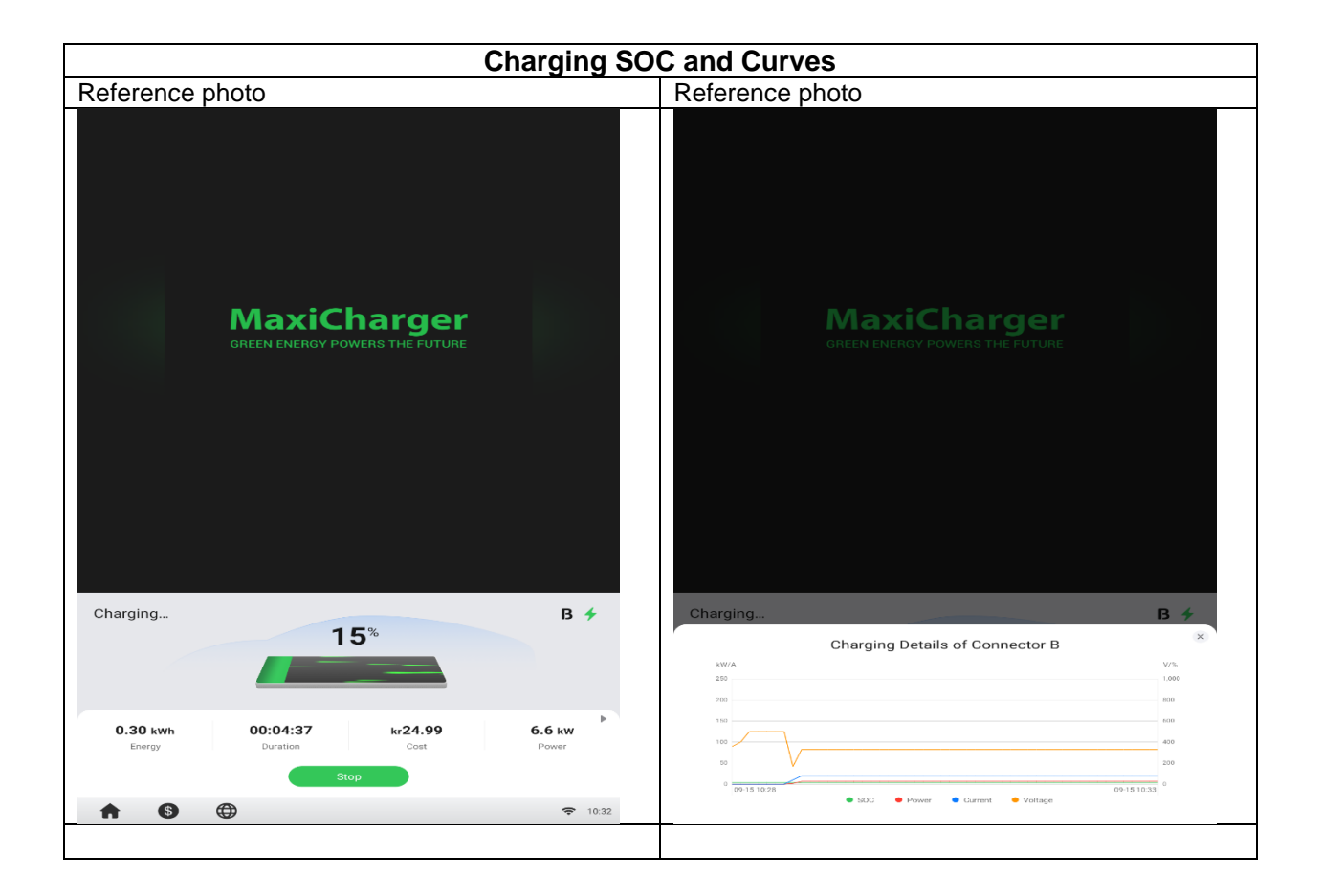

| Customer<br>Signature | Date |
|-----------------------|------|
| Cx Agent<br>Signature | Date |

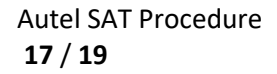

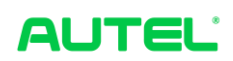

# Appendix A

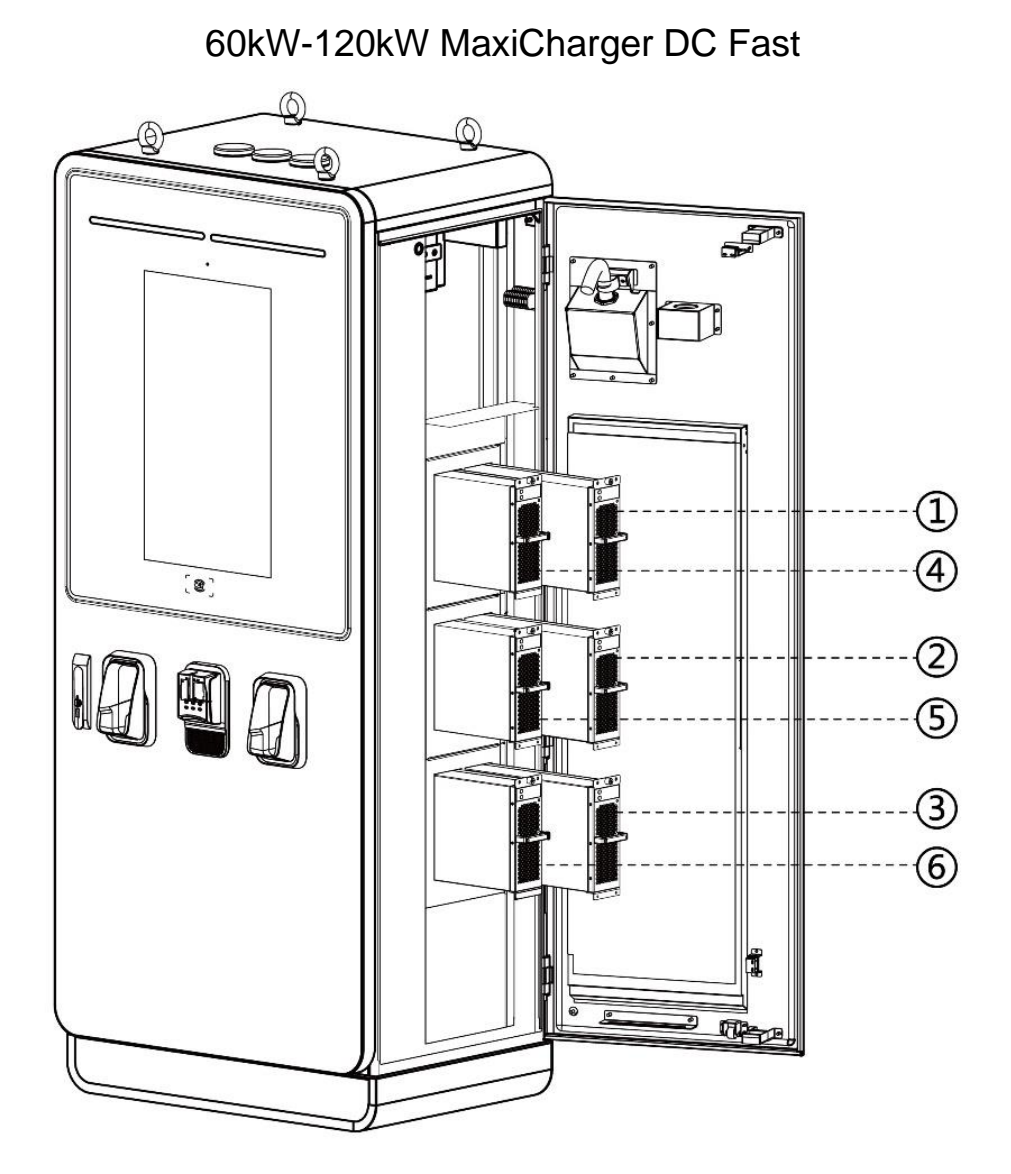

Number of Rated Power-Model. Location. **Modules**. Maxi US DC A60. 60 kW. 3 PCS 1, 2, 4. Maxi US DC A80. 80 kW₄ 4 PCS 1, 2, 4, 5. 1, 2, 3, 4, 5. Maxi US DC A100. 100 kW. 5 PCS Maxi US DC A120. 1, 2, 3, 4, 5, 6, 120 kW. 6 PCS₽

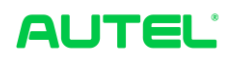

# 140kW-240kW MaxiCharger DC Fast

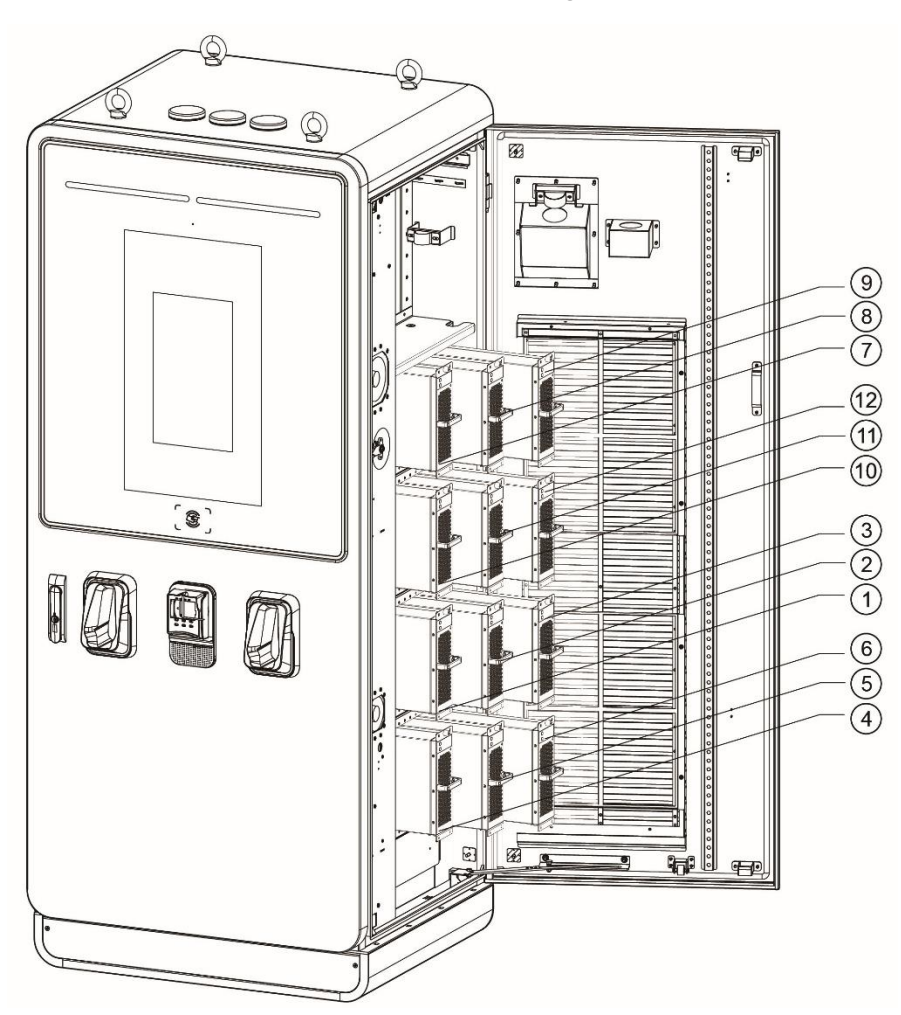

| Model                                          | Rated<br>Power₀ | Number of<br>Modules₀ | Location                                  |
|------------------------------------------------|-----------------|-----------------------|-------------------------------------------|
| Maxi US DC A140.<br>(UF140A4001/UF140A3001).   | 140 kW₊         | 7 PCS₽                | 1, 2, 3, 4, 7, 8, 9,                      |
| Maxi US DC A160.<br>(UF160A4001/UF160A3001).   | 160 kW₊         | 8 PCS₽                | 1, 2, 3, 4, 7, 8, 9, 10.                  |
| Maxi US DC A180.<br>(UF180A4001/UF180A3001).   | 180 kW₊         | 9 PCS₽                | 1, 2, 3, 4, 5, 7, 8, 9, 10.               |
| Maxi US DC A200./<br>(UF200A4001/UF200A3001)./ | 200 kW₊         | 10 PCS.               | 1, 2, 3, 4, 5, 7, 8, 9, 10, 11.           |
| Maxi US DC A220.<br>(UF220A4001/UF220A3001).   | 220 kW₊         | 11 PCS.               | 1, 2, 3, 4, 5, 6, 7, 8, 9, 10, 11.        |
| Maxi US DC A240.<br>(UF240A4001/UF240A3001).   | 240 kW₊         | 12 PCS₊               | 1, 2, 3, 4, 5, 6, 7, 8, 9, 10, 11,<br>12, |

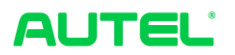